# タッチパネルの基本操作

触れる。

●項目を選ぶときに、タッチ操作

本書で「タッチし続ける」と記載さ

れている場合は、画面からすぐ指を

離さずにタッチし続けてください。

指で画面に軽く

タッチパネルの操作には、タッチ/ドラッグ/フリックの3種類があります。

#### お知らせ

してください。

● タッチ/ドラッグ/フリック以外の 操作には、対応していません。

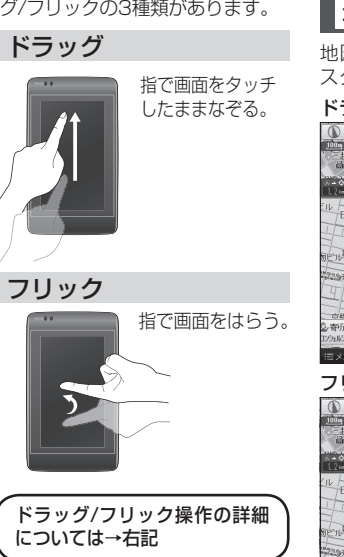

# ドラッグ・フリックする

## ■ 地図のスクロール

地図をドラッグ/フリックすると、 スクロールします。

#### ドラッグ:

指の動きに合わせて スクロールします。

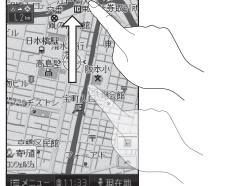

#### フリック: フリックした方向 に、指のスピード に応じてスクロー ルします。(8方向) They I Arrest ● 途中でタッチす 古國又足能 2.寄切道时 ると、スクロール が中止されます。

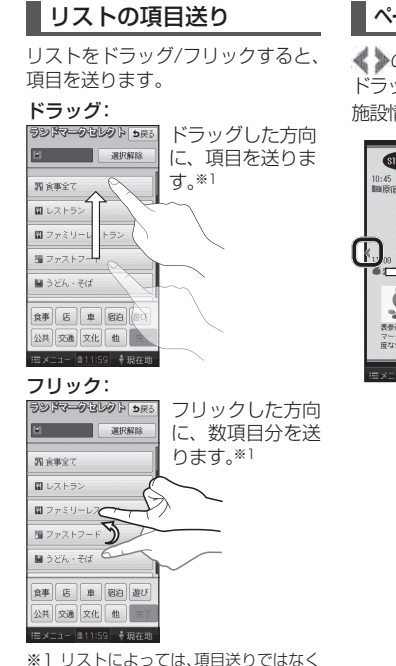

ページ切換する場合があります。

## ページや施設情報などの切り換え

の表示がある画面では、左右に ドラッグ/フリックすると、ページや

施設情報などを切り換えます。

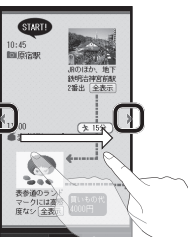

### 説明しています。 ウイーンス スクエア構活 **5**座る みなとみらしツ 3つのタワーが連なる大型複合館 。総店舗数は約200店で、レスト ンからファッションまで保住量が 広が充実しています。 名称: ゲール、2017機浜 電話: 045-682-XXXX 住所: 神奈川県横浜市西区みなど

∥を貼る 近くの施設 施設を見る 地図で確認 :三×二ユー 自じ

### 施設情報

 ● 上下にドラッグ/フリックすると、 施設情報がスクロールします。

タッ

チパネルの操作の

しかた

タッチ